### 16èmes journées de recherche en sciences sociales INRAE, SFER, CIRAD > Clermont-Ferrand, 15 et 16 décembre 2022

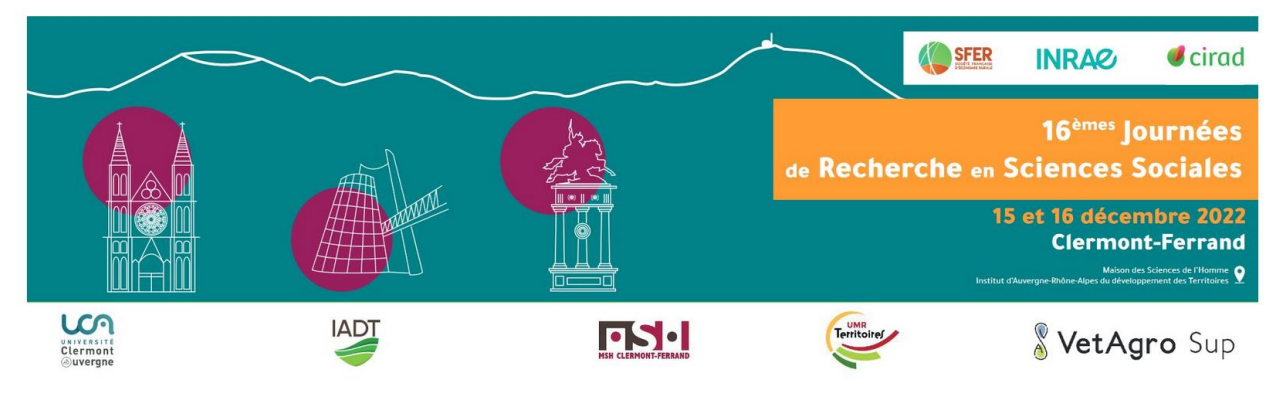

# PROCÉDURE DE SOUMISSION D'UNE COMMUNICATION AUX JRSS 2022 ET INDICATIONS DE MISE EN FORME

1) Entrez l'adresse dans la barre de votre navigateur ou suivez le lien :

https://cmt3.research.microsoft.com/JRSS2022

2) S'il s'agit de votre première connexion, cliquez sur le bouton "Create Account"

| 3 G (               | 1 A https://cmt3.research.micro | soft.com/User/Login?Returnl | Jrl=%2FJRSS18%2F |            |            |              |            |                | … 🖸 🕁       | Q. Recherch  | er/          |             |           | III\   | 1 4 |
|---------------------|---------------------------------|-----------------------------|------------------|------------|------------|--------------|------------|----------------|-------------|--------------|--------------|-------------|-----------|--------|-----|
| iités 🖸 AOBax 🧧 🖉 G | 🚆 E EVO d Doodle 📗 Touta        | stice 🚳 LEGTA Théodore Mon. | 🞼 intra unité 🚺  | 🛞 NRA WB 🛉 | Toodle a C | loud 🚺 Météo | 🚾 CAPeye 🐹 | SAE2 we WordRe | f 🔊 UE Comm | 👔 😽 Duolinge | 👰 FarmEurope | 1 FAO MAFAP | FAO FAPDA | Presse | -   |
| Login Registration  |                                 |                             |                  |            |            |              |            |                |             |              |              |             |           |        |     |
| Login               |                                 |                             |                  |            |            |              |            |                |             |              |              |             |           |        |     |
| Email               | Email                           |                             |                  |            |            |              |            |                |             |              |              |             |           |        |     |
| Password            | Password                        |                             |                  |            |            |              |            |                |             |              |              |             |           |        |     |
|                     | Login or Create Account         |                             |                  |            |            |              |            |                |             |              |              |             |           |        |     |
|                     |                                 |                             |                  |            |            |              |            |                |             |              |              |             |           |        |     |
|                     |                                 |                             |                  |            |            |              |            |                |             |              |              |             |           |        |     |
|                     |                                 |                             |                  |            |            |              |            |                |             |              |              |             |           |        |     |
|                     |                                 |                             |                  |            |            |              |            |                |             |              |              |             |           |        |     |
|                     |                                 |                             |                  |            |            |              |            |                |             |              |              |             |           |        |     |
|                     |                                 |                             |                  |            |            |              |            |                |             |              |              |             |           |        |     |
|                     |                                 |                             |                  |            |            |              |            |                |             |              |              |             |           |        |     |
|                     |                                 |                             |                  |            |            |              |            |                |             |              |              |             |           |        |     |
|                     |                                 |                             |                  |            |            |              |            |                |             |              |              |             |           |        |     |
|                     |                                 |                             |                  |            |            |              |            |                |             |              |              |             |           |        |     |
|                     |                                 |                             |                  |            |            |              |            |                |             |              |              |             |           |        |     |
|                     |                                 |                             |                  |            |            |              |            |                |             |              |              |             |           |        |     |
|                     |                                 |                             |                  |            |            |              |            |                |             |              |              |             |           |        |     |
|                     |                                 |                             |                  |            |            |              |            |                |             |              |              |             |           |        |     |
|                     |                                 |                             |                  |            | -          |              |            |                |             |              |              |             |           |        |     |

### 3) Remplissez le formulaire

L

Lors de cette étape, vous choisissez votre mot de passe.

|                                    |                                        |                                                                                                    | 1.0                    | 0                                    |                               |          | - |
|------------------------------------|----------------------------------------|----------------------------------------------------------------------------------------------------|------------------------|--------------------------------------|-------------------------------|----------|---|
| https://cmt3.research.microsoft.co | om/User/Register                       | an 🕅 🕲 Noame 🕆 truth à annu chur 🛛 Manu Micanu Stears an Musand 🗟 No cum 🕅 🔿                                     | C Desta                | Q Rechercher                         |                               | + #      | 9 |
| Login information                  | Doogle (1) Tontatice in AHP 25 Intra n | nte 🔐 😗 NKA WB 🔢 Foode 🤏 Amizon Cloud 💟 Meteo 🖘 Careye 🤤 Salz 🕷 Worker 🎒 UL Comm 🏢 🕻                             | Actualite LC 👻 Duoling | jo 👷 FarmEurope 🕥 FAO MAFAP 🕕 Data M | erap 🕕 fau fapua 🔛 SFR presse | Altresco |   |
|                                    |                                        |                                                                                                    |                        |                                      |                               |          |   |
| * Email                            | Email                                  | This email will be used to login into CMT                                                                        |                        |                                      |                               |          |   |
| * Password                         | Password                               | ]                                                                                                    |                        |                                      |                               |          |   |
| * Confirm Password                 | Confirm Password                       |                                                                                                    |                        |                                      |                               |          |   |
| Personal Information               | on                                     |                                                                                                    |                        |                                      |                               |          |   |
| 1 First Manage                     | Track Marrie                           |                                                                                                    |                        |                                      |                               |          |   |
| Filst Name                         | First redrife                          |                                                                                                    |                        |                                      |                               |          |   |
| Middle Initial                     | Initial                                |                                                                                                    |                        |                                      |                               |          |   |
| * Last Name                        | Last Name                              |                                                                                                    |                        |                                      |                               |          |   |
| * Organization Name                | Organization Name                      |                                                                                                    |                        |                                      |                               |          |   |
| Phone Number                       | Phone Number                           |                                                                                                    |                        |                                      |                               |          |   |
| Alternate Email                    | Alternate Email                        |                                                                                                    |                        |                                      |                               |          |   |
| Verification                       |                                        |                                                                                                    |                        |                                      |                               |          |   |
|                                    | VATATA                                 |                                                                                                    |                        |                                      |                               |          |   |
|                                    | AAISTO O                               |                                                                                                    |                        |                                      |                               |          |   |
|                                    | Enter Code                             |                                                                                                    |                        |                                      |                               |          |   |
|                                    | I agree to the Microsoft CMT's         | Author's Statement, Terms Of Use and Privacy Statement                                                           |                        |                                      |                               |          |   |
|                                    | 4                                      |                                                                                                    |                        |                                      |                               |          |   |
|                                    | Register                               | No. thanks                                                                                                    |                        |                                      |                               |          |   |
|                                    | ridgistor                              |                                                                                                    |                        |                                      |                               |          |   |
| 2 🔒 🙆 1                            | W I                                    | and the second second second second second second second second second second second second second second second |                        |                                      | FR .  **                      |          |   |

#### 4) Acceptez les conditions d'enregistrement des auteurs avant d'enregistrer

Votre e-mail et votre mot de passe sont enregistrés. De retour à la page d'accueil, vous pourrez alors vous connecter au site en tant qu'auteur, avec cet email et ce mot de passe qu'il vous faut éviter d'égarer.

5) De retour sur la page d'accueil, connectez-vous avec votre e-mail et votre mot de passe et cliquez sur « Login »

| ŵ                     | I https://cmt3.research.microsoft.com/User/Login?ReturnUrl=%2FJRSS18%2F |                                                           | … 🖸 🟠          | Q, Recherche | r.           |           |           | 111        | •   |
|-----------------------|-------------------------------------------------------------------------|-----------------------------------------------------------|----------------|--------------|--------------|-----------|-----------|------------|-----|
| tés 🛄 AOBox 🧰 🐲       | 🗟 🗯 🧲 EVO 🧧 Doodle 📗 Toutatice 🚭 LEGTA Théodore Mon 😫 intra unité 🌠 🤅   | 🛞 NRA WB 🎲 Foodle 🤱 Cloud 🚺 Météo 💹 CAPeye 🐹 SAE2 🐭 WordR | ef 🔊 UE Comm 📘 | 🖠 🐳 Duelinge | Q FarmEurope | FAO MAFAP | FAO FAPDA | Presse     | Q A |
| Login Regis           | ion Reset Password                                                      |                                                           |                |              |              |           |           |            |     |
| Login                 |                                                                         |                                                           |                |              |              |           |           |            |     |
| E                     | Email                                                                   |                                                           |                |              |              |           |           |            |     |
| Passw                 | Password                                                                |                                                           |                |              |              |           |           |            |     |
|                       | Login or Create Account                                                 |                                                           |                |              |              |           |           |            |     |
|                       |                                                                         |                                                           |                |              |              |           |           |            |     |
|                       |                                                                         |                                                           |                |              |              |           |           |            |     |
|                       |                                                                         |                                                           |                |              |              |           |           |            |     |
|                       |                                                                         |                                                           |                |              |              |           |           |            |     |
|                       |                                                                         |                                                           |                |              |              |           |           |            |     |
|                       |                                                                         |                                                           |                |              |              |           |           |            |     |
|                       |                                                                         |                                                           |                |              |              |           |           |            |     |
|                       |                                                                         |                                                           |                |              |              |           |           |            |     |
|                       |                                                                         |                                                           |                |              |              |           |           |            |     |
|                       |                                                                         |                                                           |                |              |              |           |           |            |     |
|                       |                                                                         |                                                           |                |              |              |           |           |            |     |
|                       |                                                                         |                                                           |                |              |              |           |           |            |     |
|                       |                                                                         |                                                           |                |              |              |           |           |            |     |
|                       |                                                                         |                                                           |                |              |              |           |           |            |     |
|                       |                                                                         |                                                           |                |              |              |           |           |            |     |
|                       |                                                                         |                                                           |                |              |              |           |           |            | _   |
| © 2018 Microsoft Corp | ation About CMT   Terms of Use   Privacy & Cookies                      |                                                           |                |              |              |           | @CI       | IT Support |     |

## 6) Cliquez sur "Create new submission "pour soumettre une proposition

| .tps://cmt3.research.microsoft.com/JRSS2017/Submission/Index                            | C Q Rechercher                                                                          | 2 U O                                             |
|-----------------------------------------------------------------------------------------|-----------------------------------------------------------------------------------------|---------------------------------------------------|
| és 🖾 AOBox 🧱 💯 M 😹 E EVO 👩 Doodle 🛞 Toutetice 🗟 VHB 😂 intra unité 🎑 🛞 NRA WB 🛍 Foodle 🔒 | Cloud 🚺 Météo 🧱 CAPeye 😹 SAE2 🐭 WordRef 😹 UE Comm 🚺 🐳 Duolingo 🧟 FarmEurope 🛞 FAO MAFAP | 🛞 FAO FAPDA 🧱 Presse 🏶 Alfresco 🛞 JRSS 🖬 ParentRP |
| Submissions                                                                             | Select Your Role : /                                                                    | Author - JRSS2017 -                               |
| Author Console                                                                          |                                                                                         |                                                   |
| Ration console                                                                          |                                                                                         |                                                   |
| + Create and submission                                                                 |                                                                                         | type to filter                                    |
| Paper ID                                                                                | Title                                                                                   | Files                                             |
|                                                                                         |                                                                                         |                                                   |
|                                                                                         |                                                                                         |                                                   |
|                                                                                         |                                                                                         |                                                   |
|                                                                                         |                                                                                         |                                                   |
|                                                                                         |                                                                                         |                                                   |
|                                                                                         |                                                                                         |                                                   |
|                                                                                         |                                                                                         |                                                   |
|                                                                                         |                                                                                         |                                                   |
|                                                                                         |                                                                                         |                                                   |
|                                                                                         |                                                                                         |                                                   |
|                                                                                         |                                                                                         |                                                   |
|                                                                                         |                                                                                         |                                                   |
|                                                                                         |                                                                                         |                                                   |
|                                                                                         |                                                                                         |                                                   |
|                                                                                         |                                                                                         |                                                   |
|                                                                                         |                                                                                         |                                                   |
|                                                                                         |                                                                                         |                                                   |
|                                                                                         |                                                                                         |                                                   |
| © 2016 Microsoft Corporation About CMT   Terms of Use   Privacy Statement               |                                                                                         | CMT Support                                       |

Si votre communication est acceptée, vous aurez ensuite l'occasion de déposer une version améliorée avant début décembre 2022. C'est cette dernière version qui sera mise en ligne sur le site de la SFER après la tenue des journées, dès lors qu'elle aura été effectivement présentée aux JRSS (en cas d'accord de votre part).